### Perfiles implicados: GESTOR ASISTENCIAL DE DEPÓSITOS

Una vez que el contrato depósito se haya constituido (se ha realizado su alta en el sistema, indicando el proveedor, el depósito físico de SAL en el que se ubica, las referencias que se contratan, se ha proveído de material, etc..., labor del perfil **'Gestor de Creación de Depósitos**'), esté está en condiciones de ser gestionado por el perfil **'Gestor Asistencial de Depósitos**', que indicará al sistema las acciones más habituales sobre los mismos, en orden cronológico:

- Registro de salida o implantes de material en depósito.
- Seguimiento de salidas de material de depósito, para realizar los pedidos de reposición pendientes.
- Confirmación de Recepción del material recibido (o entrada y ejecución/confirmación de la OT generada\*)

| Pedidos Internos                                                                                                    | Entradas de Almacén                                                                                                    |
|----------------------------------------------------------------------------------------------------|----------------------------------------------------------------------------------------------------|
| Seguimiento y Gestión de Pedidos Internos                                                                                                    | Gestión de Entradas de Material     Registro de Entradas de Material                                                                                          |
| Depósitos Asistenciales                                                                                                    | Almacén                                                                                                    |
| <ul> <li><u>Cectión de Depósitos</u></li> <li><u>Registro de salida de material de depósito</u></li> <li><u>Registro de restitucion de material de deposito</u></li> <li><u>Consulta de existencias</u></li> <li><u>Seguimiento de salidas de material de depósito</u></li> <li><u>Lonstita del Log de Depositos</u></li> </ul> | <u>Confirmación de Recepción</u>                                                                                                    |
| Preparación de material                                                                                                    | * Circuito menos habitual (por ello no contemplado en<br>esta guía), en el que se recibe el material del<br>proveedor directamente en el depósito, precisa de |
| <u>Gestión de Órdenes de Trabajo</u>                                                                                                    | tener configurado en SAL un Punto de Recepción de<br>Mercancías (PRM) propio, así como del perfil de<br>recepción de material para registrar su entrada       |

Registro de Salida – Implante de Material en Depósito

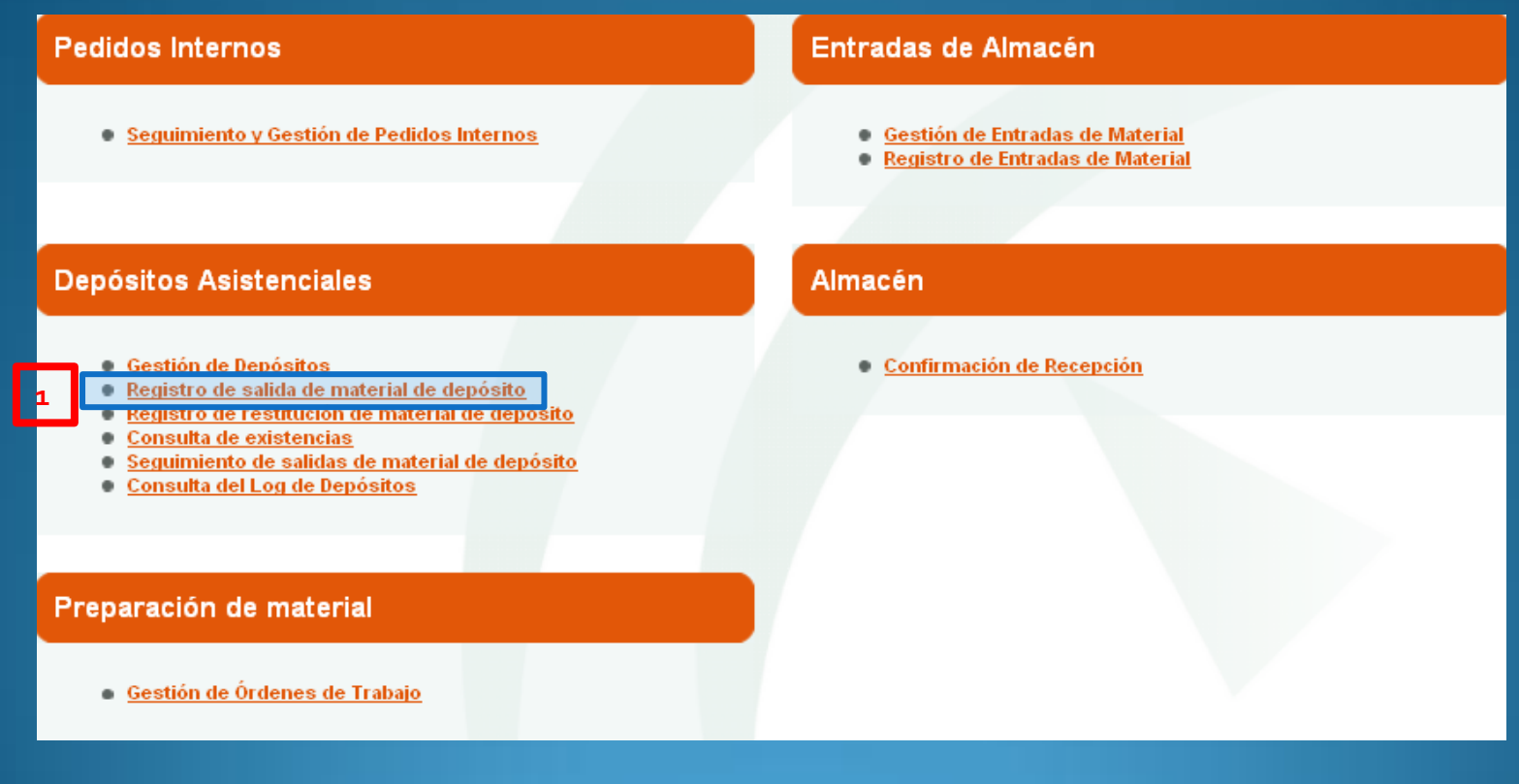

Registro de salida de material de depósito

Registro de Salida – Implante de Material en Depósito

|                 |                      | F              | Registro de s   | alida de mat   | erial de depósito                                |                                               |                         |
|-----------------|----------------------|----------------|-----------------|----------------|--------------------------------------------------|-----------------------------------------------|-------------------------|
| Indicar la ope  | ración a realizar: 🤇 | 🔾 Reserva 💿 Sa | alida O Pérdida | Cambiar operad | ión Indicar el producto<br>salida, a través de l | ) del que se desea<br>la lectura del código E | indicar su<br>AN (1 o 2 |
| Indicar la feci | na de intervención:  | 27/10/2011     | ) 🗾 (Formato: a | ld/mm/yyyy)    | líneas) o manualm<br>existencias de los de       | ente, 🔍 , buscando<br>epósitos que el usuario | entre las<br>gestiona   |
| Indicar el ma   | terial: Validar      |                |                 |                | Códigos de dos líneas 🔽                          | 3                                             |                         |
| EAN-GTIN        | Cantidad Disponible  | e Cantio       | lad Precio      | Depósito       | Centro consumo                                   | Dar salida                                    | Rotura                  |
|                 |                      |                |                 | Confirmar      | 1                                                |                                               |                         |

| Seleccione el depósito |                  |                                                                                       |                                 |  |  |  |  |  |
|------------------------|------------------|---------------------------------------------------------------------------------------|---------------------------------|--|--|--|--|--|
| Sel                    | Depósito         | Descripción                                                                           | Proveedor                       |  |  |  |  |  |
| ${}^{\odot}$           | CADERAZ000       | SUMINISTRO DE PROTESIS DE CADERA (CC 4000/08) para ZIMMER, S.A.                       | ZIMMER, S.A.                    |  |  |  |  |  |
| ${}^{\odot}$           | MAMA/4000        | SUM.PROTESIS REPARADORAS Y APARATO RESPIRATORIO para KLUTER MEDICAL S.L.              | KLUTER MEDICAL S.L.             |  |  |  |  |  |
| ${}^{\odot}$           | PN 15/08003      | PROTESIS VASCULARES (CC 4014/07) para LEXEL, S.L.                                     | LEXEL, S.L.                     |  |  |  |  |  |
| ${}^{\odot}$           | PN 15/08004      | PROTESIS VASCULARES (CC 4014/07) para W.L.GORE Y ASOCIADOS, S.L.                      | W.L.GORE Y ASOCIADOS, S.L.      |  |  |  |  |  |
| ${ \times }$           | PN 4/08000       | SUMINISTRO DE PROTESIS DIGESTIVAS (CC4009/07) para BOSTON SCIENTIFIC IBERICA,<br>S.A. | BOSTON SCIENTIFIC IBERICA, S.A. |  |  |  |  |  |
| В                      | iscar existencia | s de este depósito (OTESIS DIGESTIVAS (CC4009/07) para IZASA HOSPITAL, S.L.U.         | IZASA HOSPITAL, S.L.U.          |  |  |  |  |  |
| S                      | PROT/HOM000      | PROTESIS OSTEOARTICULARES DE HOMBRO. para JOHNSON & JOHNSON, S.A.                     | JOHNSON & JOHNSON, S.A.         |  |  |  |  |  |
| ${}^{\odot}$           | SPACER000        | PROTESIS TEMPORAL DE RODILLA para AGRUMEDICA, S.L.                                    | AGRUMEDICA, S.L.                |  |  |  |  |  |

### Registro de Salida – Implante de Material en Depósito

#### Seleccione los productos

| Sele | Seleccionar Todo   No Seleccionar Nada                            |                   |             |  |  |  |  |  |
|------|-------------------------------------------------------------------|-------------------|-------------|--|--|--|--|--|
|      | Producto                                                          | Código EAN (GTIN) | Existencias |  |  |  |  |  |
|      | Waliflex Esofágico CIP: 100014770192 Referencia: 1694             |                   | 6           |  |  |  |  |  |
|      | Wallflex Esofágico CIP: 100014770192 Referencia: 1694             |                   | 6           |  |  |  |  |  |
|      | WALLSTENT CIP: 100006516421 Referencia: H965431000                |                   | 1           |  |  |  |  |  |
|      | WALLSTENT CIP: 100006495803 Referencia: M00569660                 |                   | 2           |  |  |  |  |  |
|      | Wallflex enteral colónico CIP: 100006523199 Referencia: M00565090 |                   | 1           |  |  |  |  |  |
|      | Wallflex enteral colónico CIP: 100006524806 Referencia: M00565060 |                   | 3           |  |  |  |  |  |
|      | WALLSTENT CIP: 100006495904 Referencia: M00569650                 |                   | 2           |  |  |  |  |  |

Siguiente Cancelar

#### Seleccione las existencias

|          | Descripción                                                 | Fecha de<br>caducidad | № de<br>serie | Lote     | Código<br>EAN (GTIN) | Albarán de<br>entrada | Fecha de<br>albarán | Existencias |
|----------|-------------------------------------------------------------|-----------------------|---------------|----------|----------------------|-----------------------|---------------------|-------------|
|          | Wallflex Esofágico CIP:<br>100014770192 Referencia:<br>1694 |                       |               |          |                      |                       |                     |             |
|          |                                                             | 1/07/2013 👔           |               | 14490447 |                      | 4130786129            | 18/08/2011          | 1           |
| <b>~</b> |                                                             | 1/07/2013             |               | 14490447 |                      | 4130786335            | 18/08/2011          |             |
|          |                                                             |                       | 13402744      |          |                      | 4124268964-0010       | 25/06/2010          |             |
|          |                                                             |                       | 13580223      |          |                      | 4124755702            | 30/07/2010          |             |
|          |                                                             |                       | 14099294      |          |                      | 4128284505            | 10/03/2011          |             |
|          |                                                             |                       |               |          |                      | DEP-001458            | 26/10/2011          |             |

Aceptar Cancelar

### Registro de Salida – Implante de Material en Depósito

| Indic          | ar la fecha de intervención: 28/1                              | 0/2011                          | ](Formato:               | dd/mm/yyyy)              |                                                                                          | Añadir de forma sucesiva, C<br>como se deseen indicar su s                              | ], tantos pro<br>salida/implan        | ductos<br>te.    |
|----------------|----------------------------------------------------------------|---------------------------------|--------------------------|--------------------------|------------------------------------------------------------------------------------------|-----------------------------------------------------------------------------------------|---------------------------------------|------------------|
| Indic          | ar el material: Validar                                        |                                 |                          |                          | Códigos de dos líneas 💌 🔍                                                                | Indicar la información opor<br>de ellos, unidades que se<br>centro de consumo al que ir | tuna para ca<br>han consur<br>nputar. | da uno<br>nido y |
| EAN-           | GTIN                                                           | Cantidad<br>Disponible          | Cantidad                 | Precio                   | Depósito                                                                                 | Centro consumo                                                                          | Dar salida                            | Rotura           |
| : \<br>10<br>R | Wallflex Esofágico CIP:<br>00014770192 🔹 😰 🖭<br>Ferencia: 1694 |                                 | 1                        | 1.620,000000             | SUMINISTRO DE PROTESIS<br>DIGESTIVAS (CC4009/07) para<br>BOSTON SCIENTIFIC IBERICA, S.A. | RADIOLOGIA-VASCULAR (HG)                                                                |                                       |                  |
|                | Indica que el producto se<br>información de RIQ (Regi          | eleccionado re<br>stro de Impla | equiere re<br>antes Quir | egistrar la<br>rúrgicos) | Confirmar 6                                                                              |                                                                                         |                                       |                  |
|                | Información                                                    |                                 |                          |                          |                                                                                          |                                                                                         |                                       |                  |

Se han detectado advertencias en la información indicada.

#### Registro de salida de material de depósito

| Indicar la operación a realizar: 🔿 Reserva 🖲 Salida 🔷 Pérdida 🛛 Cambiar operación                                              |                        |           |              |                                                                                          |                          |            |        |  |
|----------------------------------------------------------------------------------------------------|------------------------|-----------|--------------|------------------------------------------------------------------------------------------|--------------------------|------------|--------|--|
| Indicar la fecha de intervención: 28/10/2011 (Formato: dd/mm/yyyy)                                                             |                        |           |              |                                                                                          |                          |            |        |  |
| EAN-GTIN                                                                                                    | Cantidad<br>Disponible | Cantidad  | Precio       | Depósito                                                                                 | Centro consumo           | Dar salida | Rotura |  |
| : Wallflex Esofágico CIP:<br>100014770192<br>Referencia: 1694<br>Advertencia: El producto no ha sido<br>reservado previamente. | 1                      | 1         | 1.620,000000 | SUMINISTRO DE PROTESIS<br>DIGESTIVAS (CC4009/07) para<br>BOSTON SCIENTIFIC IBERICA, S.A. | RADIOLOGIA-VASCULAR (HG) |            |        |  |
| Informa de que la salida in                                                                                                    | dicada es sir          | n reserva | previa       | Continuar Cancelar                                                                       |                          | ·          |        |  |

### Registro de Salida – Implante de Material en Depósito

| <ol> <li>Información</li> <li>Debe indicar los datos del facultativo.</li> <li>Debe indicar los datos necesarios para el Registro de Implantes Quirúrgicos (RIQ). Servicio, sección o unidad. Paciente. Fabricante. Localización de los implantes.</li> </ol> Registro de salida de material de depósito |                                                                                                    |               |                                  |                                |          |                    |                       |              |        |
|----------------------------------------------------------------------------------------------------|----------------------------------------------------------------------------------------------------|---------------|----------------------------------|--------------------------------|----------|--------------------|-----------------------|--------------|--------|
| Indicar la operación a realizar                                                                                                    | : O Reserva 🖲 S                                                                                                    | alida 🔿 Pérdi | ida Cambiar op                   | eración                        |          |                    |                       |              |        |
| Indicar la fecha de intervenció                                                                                                    | ón: 28/10/2011                                                                                                    | (Formato: do  | ýmm/yyyy)                        |                                |          |                    |                       |              |        |
| EAN-GTIN                                                                                                    | Cantidad<br>Disponible                                                                                                    | Cantidad      | Precio                           | Depósito                       | Centro   | consumo            | D                     | ar salida    | Rotura |
| : Walfflex Esofágico CIP:<br>100014770192<br>Referencia: 1694  I I I.620,00000 DIGESTIVAS (CC4009/07) para<br>BOSTON SCIENTIFIC IBERICA, S.A. RADIOLOGIA-VASCULAR (HG)                                                                                                    |                                                                                                    |               |                                  |                                |          |                    |                       |              |        |
| Indicar cirujano implantador<br>Nombre:<br>Primer Apellido:<br>Segundo Apellido:<br>CNP:                                                                                                    | Indicar cirujano implantador<br>Nombre:<br>Primer Apellido:<br>Segundo Apellido:<br>CNP: (Formato: NW/WWWWWWWWWWWWWWWWWWWWWWWWWWWWWWWWWWW |               |                                  |                                |          |                    |                       |              |        |
| Datos necesarios para el Registro de Implantes Quirúrgicos         Datos del paciente         Tipo de Identificador:         V         Fecha de nacimiento:         Número de Historia Clínica:                                                                                                    |                                                                                                    |               |                                  |                                |          |                    |                       |              |        |
| Servicio, Sección o Unidad:                                                                                                    |                                                                                                    |               |                                  | ~                              |          | 1                  | 1                     |              |        |
| Distribuidor F                                                                                                    | abricante                                                                                                    |               | Denominaci                       | ón Comercial                   | EAN-GTIN | № de<br>serie/Lote | Fecha de<br>caducidad | Localización |        |
| BOSTON SCIENTIFIC IBERICA, S.A.                                                                                                    |                                                                                                    |               | Wallflex Esofá<br>Referencia: 16 | igico CIP: 100014770192<br>594 |          | /14490447          | 1/07/2013             |              | ~      |
|                                                                                                    |                                                                                                    |               | 8                                | Continuar Cancelar             |          |                    |                       |              |        |

#### Registro de Salida – Implante de Material en Depósito

#### Información

- 1. Se ha registrado correctamente la salida.
- Debe realizar el pedido externo de reposición desde la pantalla de seguimiento de salidas de material de depósito
   Se ha insertado correctamente la información en el Registro de Implantes Quirúrgicos. Puede acceder al mismo e imprimir la tarjeta de implante correspondiente y enviarla al proveedor.

|                                                                                                   |                                                                                                    |                | Registro de                     | e salida de m                                    | aterial de de                                    | pósito   |                    |                       |             |        |
|---------------------------------------------------------------------------------------------------|----------------------------------------------------------------------------------------------------|----------------|---------------------------------|--------------------------------------------------|--------------------------------------------------|----------|--------------------|-----------------------|-------------|--------|
| Indicar la operación a realizar:                                                                  | Indicar la operación a realizar: O Reserva 💿 Salida O Pérdida Cambiar operación                                                                                                    |                |                                 |                                                  |                                                  |          |                    |                       |             |        |
| Indicar la fecha de intervención                                                                  | ndicar la fecha de intervención: 28/10/2011 (Formato: dd/mm/yyyy)                                                                                                    |                |                                 |                                                  |                                                  |          |                    |                       |             |        |
| EAN-GTIN                                                                                          | Cantidad<br>Disponible                                                                                                    | Cantidad       | ntidad Precio De                |                                                  | ecio Depósito C                                  |          | onsumo             |                       | Dar salida  | Rotura |
| : Wallflex Esofágico CIP:<br>100014770192<br>Referencia: 1694                                     |                                                                                                    | 1              | 1.620,000000                    | SUMINISTRO DE<br>DIGESTIVAS (CC<br>BOSTON SCIENT | PROTESIS<br>:4009/07) para<br>IFIC IBERICA, S.A. | RADIOLO  | )GIA-VASCULAR (    | HG) 🔽                 |             |        |
| Indicar cirujano implantador<br>Nombre: J.<br>Primer Apellido: G<br>Segundo Apellido: G<br>CNP: 0 | Indicar cirujano implantador<br>Nombre:       JUAN         Primer Apellido:       GARCIA         Segundo Apellido:       GUTIERREZ         CNP:       00/0180857/57    (Formato: NNVNNNNNNVNVNN)  Finaliza el registro de salida/implante de material en depósito. Esta acción inicia el proceso de facturación del material implantado, siendo el siguiente paso, si procede, el pedido de reposición para reponer el depósito. |                |                                 |                                                  |                                                  |          |                    |                       |             |        |
| Datos necesarios para el l                                                                        | Registro de Imp                                                                                                    | lantes Quir    | rúrgicos                        |                                                  |                                                  |          |                    |                       |             |        |
| Datos del paciente<br>Tipo de Identificador:<br>Sexo:<br>Número de Historia Clínica:              | Datos del paciente<br>Tipo de Identificador: DNI VIIVE Ilúmero de identificación: 457896532L<br>Sexo: Hombre Fecha de nacimiento: 10/04/1967<br>Número de Historia Clínica: 12457896435489                                                                                                    |                |                                 |                                                  |                                                  |          |                    |                       |             |        |
| Servicio, Sección o Unidad: Ci                                                                    | rugía General y Apa                                                                                                    | rato Digestivo |                                 | ~                                                |                                                  |          |                    |                       |             |        |
| Distribuidor Fab                                                                                  | ricante                                                                                                    |                | Denominac                       | ión Comercial                                    |                                                  | EAN-GTIN | № de<br>serie/Lote | Fecha de<br>caducidad | Localizació | n      |
| BOSTON SCIENTIFIC IBERICA, BOS                                                                    | TON SCIENTIFIC IBE                                                                                                    | RICA, S.A.     | Wallflex Esofe<br>Referencia: 1 | ágico CIP: 1000147<br>694                        | 770192                                           |          | M 4490447          | 1/07/2013             | Esófago     | Y      |
|                                                                                                   |                                                                                                    |                |                                 | 9 Salir                                          | 1                                                |          |                    |                       |             |        |

Registro de Salida - Seguimiento de salidas, pedidos de reposición

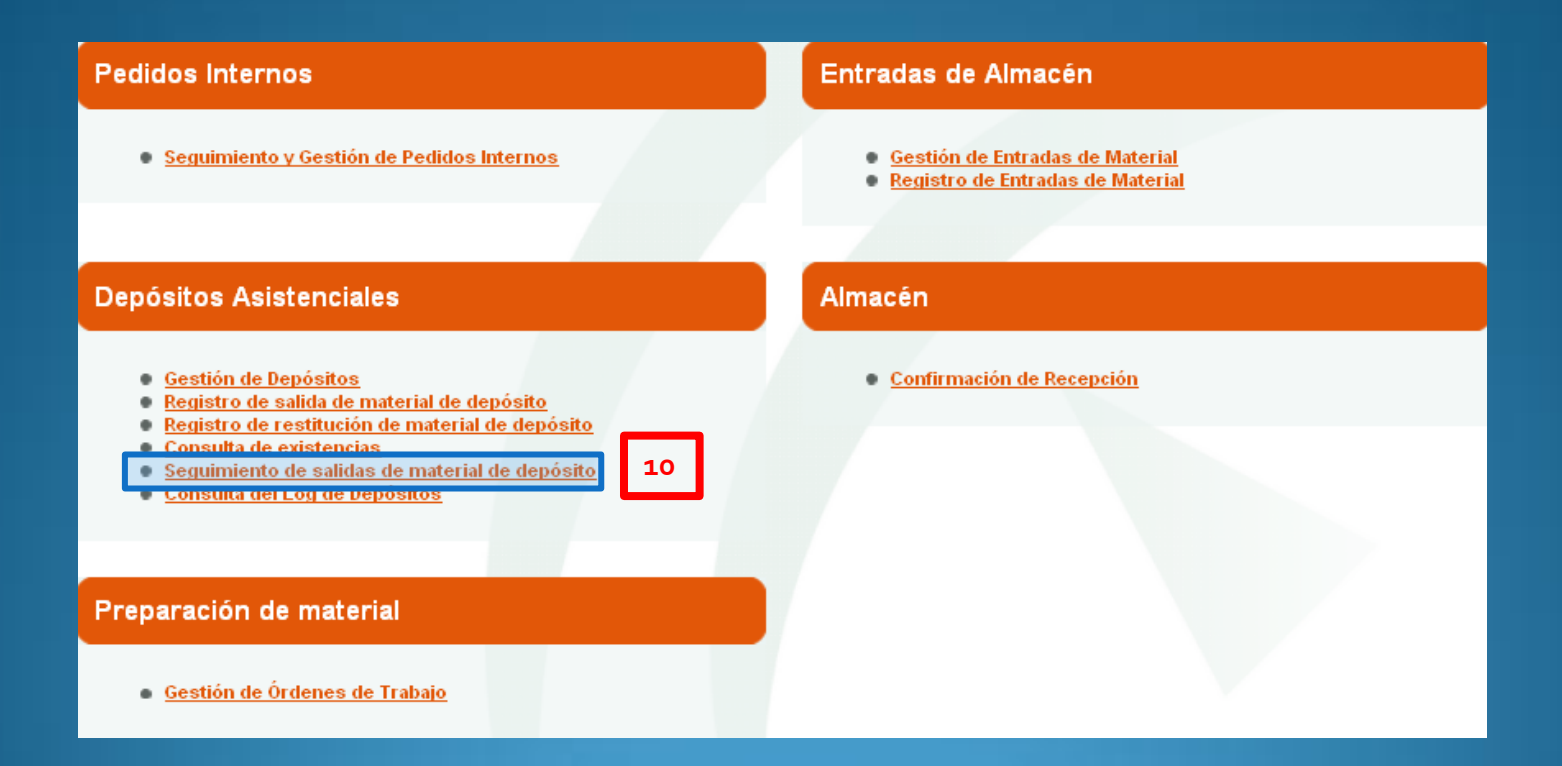

### Registro de Salida - Seguimiento de salidas, pedidos de reposición

|                                       |                                                                                                    |                                                              | Seguimient                                                                             | to de salidas o                                                                      | le material de c                                                                       | lepósito               |                                     |                      |       |  |  |
|---------------------------------------|----------------------------------------------------------------------------------------------------|--------------------------------------------------------------|----------------------------------------------------------------------------------------|--------------------------------------------------------------------------------------|----------------------------------------------------------------------------------------|------------------------|-------------------------------------|----------------------|-------|--|--|
| <u>_</u>                              | ▼Criterios de búsqueda                                                                              |                                                              |                                                                                        |                                                                                      |                                                                                        |                        |                                     |                      |       |  |  |
| Fe                                    | cha de Salida                                                                                       | l                                                            | nicial 1/09/2011                                                                       | Final                                                                                |                                                                                        |                        |                                     |                      |       |  |  |
| Fecha de Intervención 📃 🗐 Información |                                                                                                    |                                                              |                                                                                        |                                                                                      |                                                                                        |                        |                                     |                      |       |  |  |
| Tip                                   | po de Salida                                                                                        |                                                              |                                                                                        | ~                                                                                    | Se han gen                                                                             | erado los siguientes p | oedidos externos de reposici        | ión con éxito (3996) | 2/11] |  |  |
| De                                    | pósito                                                                                              |                                                              | ACCESORIOS CADERA<br>ACCESORIOS CADERA<br>ANCLAJE OSEO DE REII<br>ANCLAJE OSEO DE REII | PRECIO 0 PN 5/09 (0<br>PRECIO 0 PN 5/09 pa<br>ISERCION CQR (QTI<br>ISERCION CQR (QUI | QTRG) para ZIMMER, S<br>ara ZIMMER, S.A.<br>RP) para OSTEOSAN,<br>II) para OSTEOSAN, S | S.A.<br>S.L.<br>S.L.   |                                     |                      |       |  |  |
| Pr                                    | oveedor                                                                                             |                                                              |                                                                                        |                                                                                      |                                                                                        |                        |                                     |                      |       |  |  |
| Con Pedidos de reposición pendientes  |                                                                                                    |                                                              | V                                                                                      |                                                                                      |                                                                                        |                        |                                     |                      |       |  |  |
| Sin Pedidos de reposición             |                                                                                                    | del pedido externo generado, siendo ya Compras               |                                                                                        |                                                                                      |                                                                                        |                        |                                     |                      |       |  |  |
| Co                                    | on Registro de Im                                                                                   | plantes pendiente                                            |                                                                                        |                                                                                      |                                                                                        | la responsabl          | e de su gestión                     | , a la esp           | era   |  |  |
|                                       |                                                                                                    |                                                              | 11                                                                                     | Buscar                                                                               | Limpiar                                                                                | Depositos unic         | camente de recepci                  | onar el pedid        | 0.    |  |  |
| s                                     | ialidas de mate                                                                                     | rial de depósito                                             |                                                                                        |                                                                                      |                                                                                        |                        |                                     |                      |       |  |  |
| 6                                     |                                                                                                    |                                                              |                                                                                        |                                                                                      |                                                                                        |                        |                                     |                      |       |  |  |
| •                                     | Numero de ele                                                                                       | mentos encontrados: 5                                        |                                                                                        | 1                                                                                    | 1                                                                                      | _                      |                                     |                      |       |  |  |
|                                       | Fecha de Salida                                                                                     | Depósito                                                     |                                                                                        | Fecha de<br>Intervención                                                             | Tipo de Salida                                                                         | Estado Pedido          | Estado<br>Confirmación<br>Recepción | RIQ                  |       |  |  |
| <u>)+-+</u>                           | ▶+ 28/10/2011 SUMINISTRO DE PROTESIS DIGESTIVAS (CC4009/07) para<br>BOSTON SCIENTIFIC IBERICA, S.A. |                                                              | 28/10/2011                                                                             | Salida General                                                                       | 000                                                                                    |                        | 0                                   | 1                    |       |  |  |
| <u>)+-</u>                            | 6/09/2011                                                                                           | PROTESIS VASCULARES (CC 4014<br>ASOCIADOS, S.L.              | /07) para W.L.GORE Y                                                                   | 29/08/2011                                                                           | Salida General                                                                         | eedir                  | r reposición. 🍯 🔵 🔵                 | •                    | *     |  |  |
| <u>+ +</u>                            | 5/09/2011                                                                                           | S.MAT.ESPECF.HEMODINAMICA-RA<br>(RAVG) para COOK ESPANA S.A. | D.VASCULAR (CC400                                                                      | 31/08/2011                                                                           | Salida General                                                                         | 000                    | <i>P</i>                            | 0                    | 1     |  |  |
| <b>*</b> +                            | 2/09/2011 MATERIAL ARTROSCOPIA para CASTRO Y CERDÁN, S. L.                                          |                                                              |                                                                                        | 2/09/2011                                                                            | Salida General                                                                         | 000                    | Ø <b>0</b>                          |                      | 1     |  |  |

31/08/2011

Salida General

¢

PROTESIS VASCULARES (CC 4014/07) (QCVG) para

W.L.GORE Y ASOCIADOS, S.L.

+ 1/09/2011

### Registro de Salida - Confirmación de Recepción del material recibido

| Pedidos Internos                                                                                                    | Entradas de Almacén                                                                                                    |
|----------------------------------------------------------------------------------------------------|----------------------------------------------------------------------------------------------------|
| Seguimiento y Gestión de Pedidos Internos                                                                                                    | <ul> <li><u>Gestión de Entradas de Material</u></li> <li><u>Registro de Entradas de Material</u></li> </ul>                |
|                                                                                                    |                                                                                                    |
| Depósitos Asistenciales                                                                                                    | Almacén                                                                                                    |
| <ul> <li><u>Gestión de Depósitos</u></li> <li><u>Registro de salida de material de depósito</u></li> <li><u>Registro de restitución de material de depósito</u></li> <li><u>Consulta de existencias</u></li> <li><u>Seguimiento de salidas de material de depósito</u></li> <li><u>Consulta del Log de Depósitos</u></li> </ul> | 13 Confirmación de Recepción<br>El circuito de entrada de material de depósito<br>más habitual , y el aquí indicado es:    |
| Preparación de material                                                                                                    | - <b>Registro de Entrada en almacén Central</b> .<br>Genera una OT de distribución que se envía al<br>depósito de destino. |
| <u>Gestión de Órdenes de Trabajo</u>                                                                                                    | - Confirmación de Recepción en depósito.                                                                                   |

### Registro de Salida – Confirmación de Recepción del material recibido

|                                                                                                    | Confirmación de Recepción                                                                                                    |
|----------------------------------------------------------------------------------------------------|----------------------------------------------------------------------------------------------------|
| <u>▼</u> Criterios de búsqu                                                                                                    | ueda                                                                                                    |
| Orden de trabajo<br>Almacén origen<br>Tipo destino<br>Destino<br>Estado de distribución d<br>Fechas de creación de O<br>Fechas de cambio de est | 1K1U   IK1U   Image: Stribución   Pendiente de Distribución   Recepcionada   Tipo de OT Pendiente de Distribución Pendiente de Distribución Pendiente d                                                                                                    |
| ⇒l ectura de etique                                                                                                    | tas internas de envío                                                                                                    |
| Agregar la lista                                                                                                    | <ul> <li>Automático</li> <li>Manual</li> <li>O a través de la Lectura de la etiqueta del bulto y agregar a la lista</li> </ul>                                                                                                    |
| Etiqueta interna (SSCC)                                                                                                    | Buscar                                                                                                    |
| Datos de etiqueta leída                                                                                                    | Tipo de OT Estado Bulto Número de artículos contenidos Centeridos Centeridos |

#### Registro de Salida - Confirmación de Recepción del material recibido

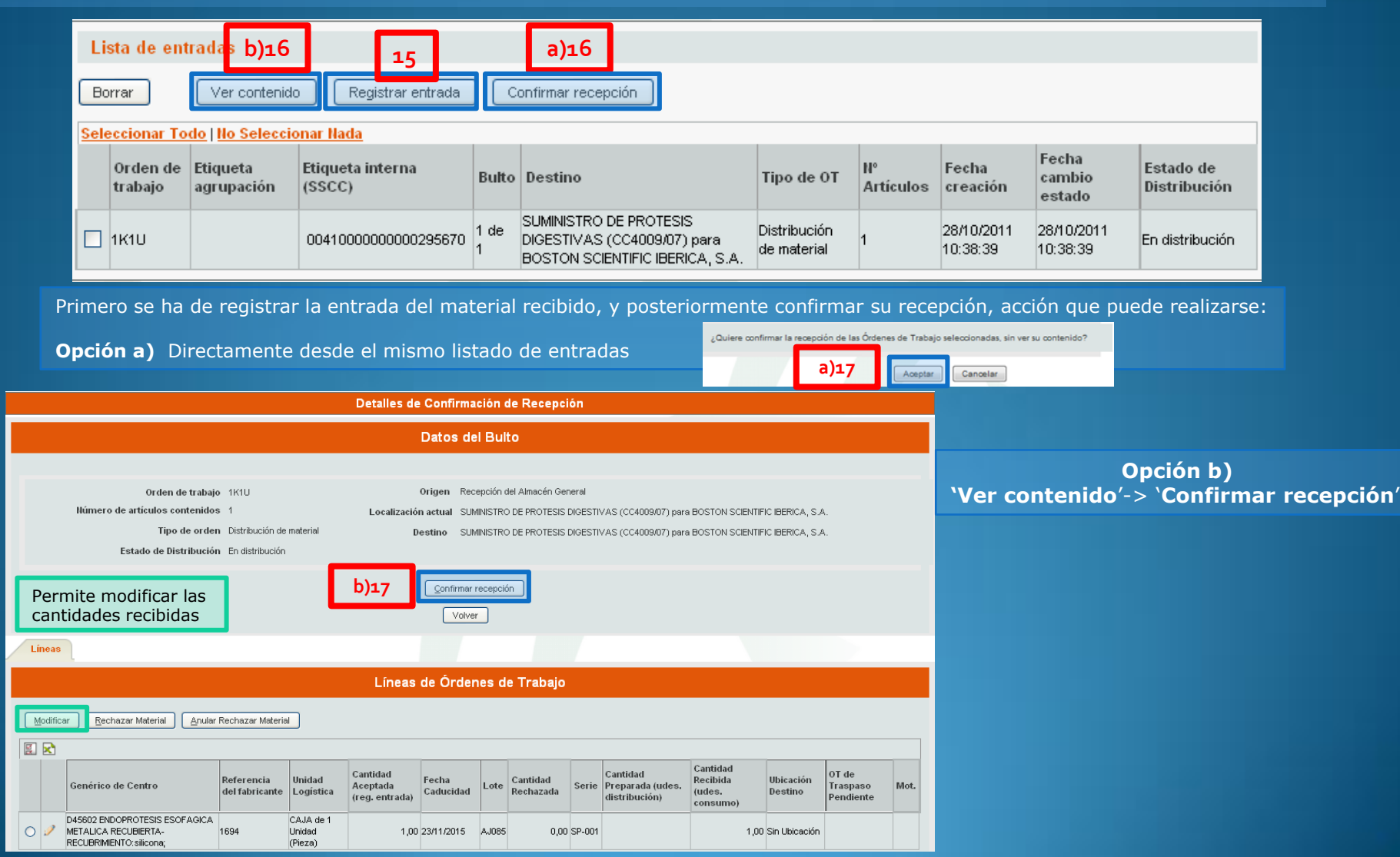

### Registro de Salida - Confirmación de Recepción del material recibido

| Lista de entradas                                          |                     |                        |                            |           |                                                                                       |                             |                 |                        |                        |                           |  |
|------------------------------------------------------------|---------------------|------------------------|----------------------------|-----------|---------------------------------------------------------------------------------------|-----------------------------|-----------------|------------------------|------------------------|---------------------------|--|
| Borrar Ver contenido Registrar entrada Confirmar recepción |                     |                        |                            |           |                                                                                       |                             |                 |                        |                        |                           |  |
| Seleccionar Todo   No Seleccionar Nada                     |                     |                        |                            |           |                                                                                       |                             |                 |                        |                        |                           |  |
|                                                            | Orden de<br>trabajo | Etiqueta<br>agrupación | Etiqueta interna<br>(SSCC) | Bulto     | Destino                                                                               | Tipo de OT                  | N⁰<br>Artículos | Fecha<br>creación      | Fecha cambio<br>estado | Estado de<br>Distribución |  |
|                                                            | 1K1U                |                        | 0041000000000295670        | 1 de<br>1 | SUMINISTRO DE PROTESIS DIGESTIVAS (CC4009/07) para<br>BOSTON SCIENTIFIC IBERICA, S.A. | Distribución de<br>material | 1               | 28/10/2011<br>10:38:39 | 28/10/2011<br>10:38:39 | Recepcionada              |  |

OT confirmada y recepcionada de cualquiera de las 2 maneras

Actualización de las existencias correspondientes en el depósito